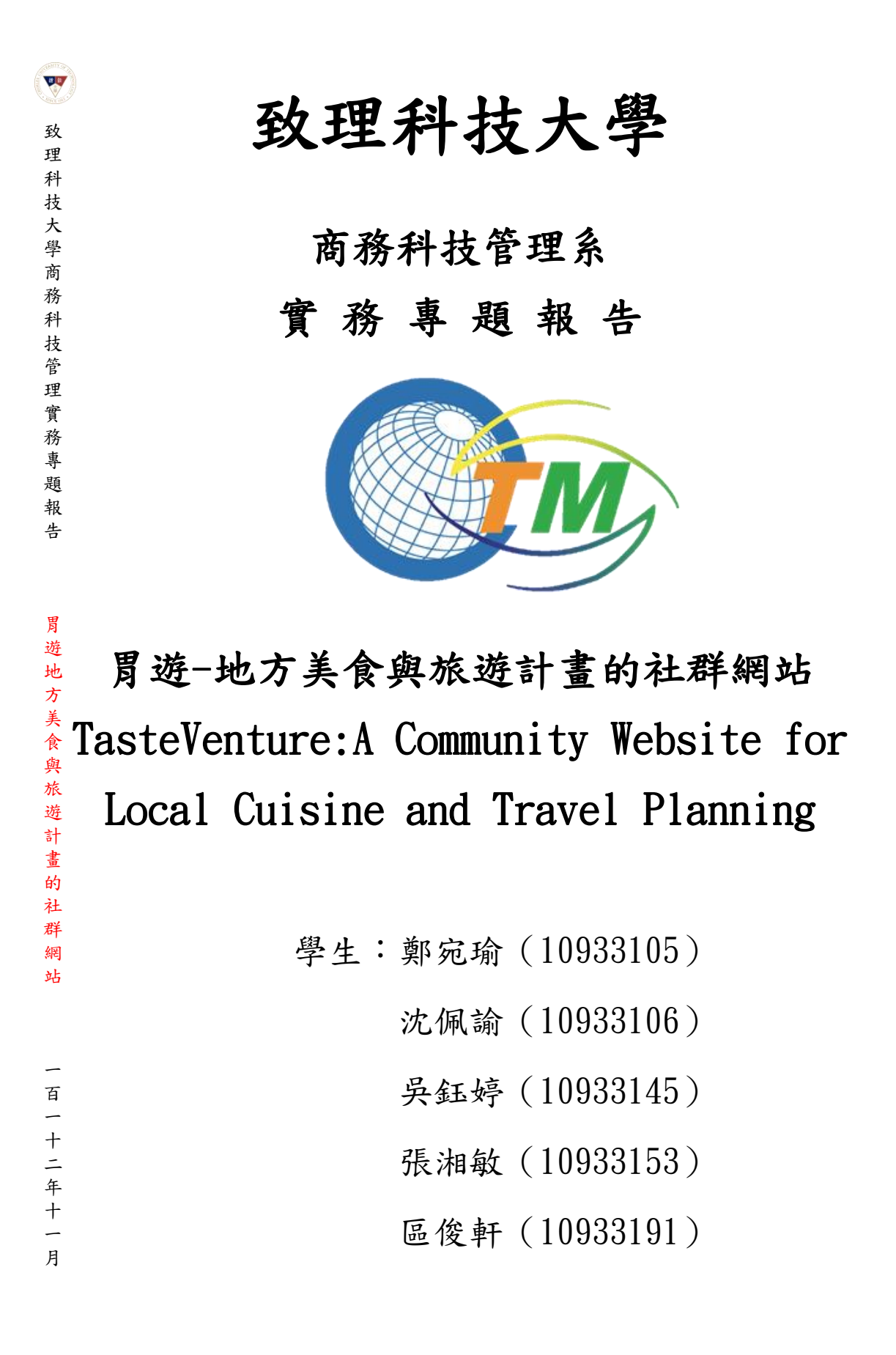

中華民國 112 年 11 月

## 致理科技大學

# 商務科技管理系

#### 實務專題報告

### 胃遊-地方美食與旅遊計畫的社群網站 TasteVenture:A Community Website for Local Cuisine and Travel Planning

學生:鄭宛瑜(10933105)

沈佩諭(10933106)

吴鈺婷(10933145)

張湘敏(10933153)

區俊軒(10933191)

本成果報告書經審查及口試合格特此證明 指導老師(親簽):\_\_\_\_\_

#### 中華民國 112 年 11 月

#### CTM 實務專題研究授權書

本授權書所授權之實務專題研究為

<u>- 胃游-地方美食與旅游計畫的社群網站 TasteVenture: A Community Website for</u> Local Cuisine and Travel Planning 共 <u>5</u>人,在致理科技大學商務科技管理系\_ 112 學年度第 1 學期完成商管實務專題。

商管實務專題名稱: <u>胃遊-地方美食與旅遊計畫的社群網站 TasteVenture:A</u> Community Website for Local Cuisine and Travel Planning\_

■同意 □ 不同意 本組同學共 <u>5</u> 人,皆同意著作財產權之論文全文資料,授 予

教育部指定送繳之圖書館及本人畢業學校圖書館,為學術研究之目的以各種方法 重製,或為上述目的在授權他人以各種方法重製,不限地域與時間,惟每人以一 份為限。

上述授權內容均無須訂立讓與及授權契約書。依本授權之發行權為非專屬性 發行權利。依本授權所為之收錄、重製、發行及學術研發利用均為無償。上述同 意與不同意之欄位若未勾選,該組同學皆同意視同授權。

指導教授姓名(親筆正楷):

| 專題生簽名(親筆正楷): | 學號: |
|--------------|-----|
| 專題生簽名(親筆正楷): | 學號: |
| 專題生簽名(親筆正楷): | 學號: |
| 專題生簽名(親筆正楷): | 學號: |
| 專題生簽名(親筆正楷): | 學號: |
|              |     |

#### 中華民國 年 月 日

### 誌 謝

在這個充滿挑戰和發現的研究旅程中,我們要向無數的人和團隊致以最深切 的感謝。他們的支持和協助是我們完成這項專題的重要一環。

首先,我們要感謝我們的專題指導老師。他們的專業知識和無私的指導對我們的研究工作有著深遠的影響。他們不僅分享了他們的專業見解,還鼓勵我們追求更高的學術目標。

此外,我們要感謝我們的同學和朋友,他們在專題過程中給予我們無限的支持和鼓勵。他們的合作和友情使這個旅程充滿了樂趣。

感謝每一位在這個旅程中相伴我們的人,讓這項專題成為現實。你們的參與 和貢獻是我們成功的關鍵。

### 摘 要

本研究的主題是開發一個名為「胃遊」的社群網站,旨在促進美食和旅遊 愛好者之間的交流、分享和互動。在現代社會,美食和旅遊文化變得日益重要, 並具有廣泛的社會影響力。為了更好地探討和推廣這一主題,我們決定運用四 年以來所學的 PHP、HTML、CSS、JavaScript 來建立這個社群網站。

我們認識到美食和旅遊不僅僅是一種消費和娛樂活動,更是一種文化交流 和社交互動的媒介。這一網站的設計目的之一是提供一個平台,讓用戶可以分 享他們的個人旅遊和美食經驗,無論是在本地還是在全球。用戶可以建立自己 的旅遊和美食清單,記錄他們喜愛的目的地、餐廳、食品和飲品,並與其他社 區成員分享這些寶貴的資訊。這不僅有助於用戶擴展視野,還可以啟發他們探 索新的文化和地點。

總而言之,這項研究的目標是建立一個社群網站,專為美食和旅遊愛好者 而設,以促進他們之間的交流、分享和互動。我們相信,這個平台將有助於推 動文化交流、加強社會聯繫,並為個人提供有意義的交友機會。同時,運用四 年以來所學,使我們能夠建立一個功能豐富且易於使用的網站,以實現這些目 標。

關鍵詞:旅遊、美食、社群網站、互聯網、社交

iii

|  | 錄 |
|--|---|
|--|---|

| 授權書            | i   |
|----------------|-----|
| 誌 謝            | ii  |
| 摘 要            | iii |
| 目 錄            | iv  |
| 圖目錄            | v   |
| 第一章 緒論         | 1   |
| 第一節 研究動機       | 1   |
| 第二節 研究目的       | 1   |
| 第二章 研究方法與流程    | 3   |
| 第一節 研究方法與研究流程  | 3   |
| 第二節 開發工具       | 7   |
| 第三章 程式實作       | 12  |
| 第一節 系統架構       | 12  |
| 第二節 系統資料庫      | 12  |
| 第三節 程式碼介紹      | 15  |
| 第四章 研究成果       | 28  |
| 第一節 網站設計及吉祥物介紹 | 28  |
| 第二節 網站介面及使用說明  | 31  |
| 第五章 研究結論與建議    | 40  |
| 第一節 結論         | 40  |
| 第二節 後續研究建議     | 42  |
| 參考文獻           | 43  |

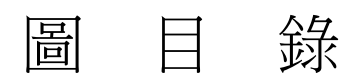

| 昌 | 1  | XAMPP 畫面                          | 7   |
|---|----|-----------------------------------|-----|
| 昌 | 2  | Visual Studio Code 畫面             | 8   |
| 圕 | 3  | NotePad++畫面                       | . 9 |
| 圕 | 4  | phpMyAdmin 畫面                     | 10  |
| 圕 | 5  | 「 胃遊 」網站架構圖                       | 12  |
| 圕 | 6  | 全部的資料表                            | 12  |
| 圕 | 7  | 資料表-comments-存放紀錄用戶留言             | 13  |
| 昌 | 8  | 資料表-contact_form-存放用戶給開發者的留言      | 13  |
| 昌 | 9  | 資料表-items -存放清單 google 嵌入碼.店名.url | 13  |
| 昌 | 10 | )資料表:lists-存放清單編號.標題.敘述.清單主題      | 13  |
| 昌 | 11 | 資料表-replies-存放紀錄用戶回覆的留言           | 13  |
| 昌 | 12 | 2 資料表-user-紀錄用戶的帳號資訊              | 14  |
| 昌 | 13 | 資料表-user_lists-紀錄用戶收藏的清單          | 14  |
| 昌 | 14 | 藉由此段連接到 travelv2 資料庫              | 15  |
| 昌 | 15 | 登入程式碼                             | 15  |
| 昌 | 16 | 註冊程式碼                             | 16  |
| 昌 | 17 | 建立清單程式碼-1                         | 17  |
| 昌 | 18 | 建立清單程式碼-2                         | 17  |
| 昌 | 19 | 建立清單程式碼-3                         | 18  |
| 昌 | 20 | 建立清單程式碼-4                         | 18  |
| 昌 | 21 | 建立清單程式碼-5                         | 18  |
| 圕 | 22 | Swiper 容器                         | 19  |
| 昌 | 23 | Swiper 初始化                        | 19  |

| 圖 24 | Swiper Slide | 20 |
|------|--------------|----|
| 圖 25 | 收藏清單功能       | 21 |
| 圖 26 | 修改清單程式碼      | 22 |
| 圖 27 | 刪除清單程式碼-1    | 22 |
| 圖 28 | 刪除清單程式碼-2    | 22 |
| 圖 29 | 刪除清單程式碼-3    | 22 |
| 圖 30 | 留言系統程式碼-1    | 23 |
| 圖 31 | 留言系統程式碼-2    | 23 |
| 圖 32 | 留言系統程式碼-3    | 23 |
| 圖 33 | 分頁按鈕程式碼-1    | 24 |
| 圖 34 | 分頁按鈕程式碼-2    | 24 |
| 圖 35 | 分頁按鈕程式碼-3    | 24 |
| 圖 36 | 分頁按鈕程式碼-4    | 24 |
| 圖 37 | 吃啥功能程式碼-1    | 25 |
| 圖 38 | 吃啥功能程式碼-2    | 25 |
| 圖 39 | 地圖搜尋-1       | 26 |
| 圖 40 | 地圖搜尋-2       | 26 |
| 圖 41 | 地圖搜尋-3       | 27 |
| 圖 42 | 胃遊吉祥物-胃郎     | 29 |
| 圖 43 | 胃遊吉祥物-嚼嚼     | 29 |
| 圖 44 | 胃遊吉祥物-棉花     | 29 |
| 圖 45 | 胃遊吉祥物-夜夜     | 30 |
| 圖 46 | 胃遊吉祥物-芒車長    | 30 |
| 圖 47 | 未登入首頁畫面-1    | 31 |
| 圖 48 | 未登入首頁畫面-2    | 31 |
| 圖 49 | 註冊畫面         | 32 |

| 昌 | 50 | 登入畫面         | 32 |
|---|----|--------------|----|
| 昌 | 51 | 首頁-頁首        | 33 |
| 昌 | 52 | 首頁-頁尾        | 33 |
| 昌 | 53 | 我的清單頁面       | 34 |
| 昌 | 54 | 編輯我的資料       | 34 |
| 昌 | 55 | FB 粉絲專頁      | 35 |
| 昌 | 56 | IG 專頁        | 35 |
| 昌 | 57 | 聯絡我們畫面       | 35 |
| 昌 | 58 | 建立清單說明       | 36 |
| 昌 | 59 | 清單使用說明       | 37 |
| 昌 | 60 | 個人頁面使用說明     | 37 |
| 昌 | 61 | 【吃啥?】使用說明    | 38 |
| 昌 | 62 | 【縣市胃遊】使用說明-1 | 39 |
| 昌 | 63 | 【縣市胃遊】使用說明-2 | 39 |